## Registrare i corrispettivi normali e ventilati in base agli acquisti

Aprire dal menu registrazioni e stampe contabili > fatture e registrazioni iva

| Aprire dal menu registrazioni e stampe contabili > fatture<br>registrazioni iva                                                                                                    | 9 <i>e</i>                                                                                                    | Registrazioni<br>Stampe e interrogazioni<br>Registri IVA e Giornale                                                                                                    | Movimenti Non Iva - Primanota<br>Fatture e registrazioni IVA |
|----------------------------------------------------------------------------------------------------|----------------------------------------------------------------------------------------------------|----------------------------------------------------------------------------------------------------|--------------------------------------------------------------|
| Selezionare il registro iva di tipo corrispettivi:<br>Ogni codice è associato ad un <u>tipo di registro</u> :<br>In base al tipo di registro iva il programma provvede ad i<br>correttamente in dare o avere le registrazioni ed a conte<br>importi nelle liquidazioni.<br>Premere in <b>nuova registrazione</b> il pulsante <b>Corrispetti</b><br>del tipo di registro selezionato, corrispettivi ventilati. | inserire<br>ggiare gli<br><b>vi</b> , a seconda                                                                                                    | Inserimento Fatture Nuovo/Apri     Registro Iva 2 Nuo Nuo Nuo Nuo Nuo Nuo Nuo Nuo Nuo Nuo                                                                                                    | selezione del registro iva<br>Corrispettivi<br>Corrispettivi |
| Bisogna prima compilare la schermata <b>Intestazione</b><br>poi la schermata <b>Righe</b> .<br>L'intestazione contiene gli estremi della registrazione,<br>nelle righe si inseriscono i conti di ricavo e l'importo<br>lordo oppure codice iva,imponibile ed iva.                                                                                                    | Insectimentia l'atturne e Nicovo/April nuovo attic     Vi Avricolo     Registro Iva 2     N Protocolo Iva     Deta registraz     Conto cossa 100.0     deta competitivi     Descrisione | registrazioni IVA in contabilità<br>colo ins.]<br>56<br>20<br>210<br>210<br>20<br>210<br>20<br>210<br>20<br>210<br>20<br>20<br>210<br>20<br>20<br>20<br>20<br>20<br>20<br>20<br>20<br>20<br>20<br>20<br>20<br>20 | egistraciont IVA in contabilità                              |
| Non si può passare alle righe senza aver compilato i                                                                                                    | Intestazione F                                                                                                    | Righe Conto Descritzione Imponi                                                                                                    | ble Codha Descriva Perc ka kvilid Descrizione novime         |

Non si può passare alle righe senza aver compilato i dati intestazione.

| Dati | intestazione |
|------|--------------|

N.articolo: si tratta di un numero progressivo che viene assegnato automaticamente ad ogni operazione guando viene confermata. Normalmente non si deve digitare nulla nella casella n.articolo.

Registro iva: viene evidenziato il registro selezionato nella videata precedente.

Data registrazione: appena aperta la finestra il programma propone la data corrente che si può variare. Sui documenti che si inseriscono successivamente fino a quando non viene chiusa la finestra il programma propone la data impostata sul documento precedente.

N.protocollo : è relativo al registro iva selezionato e viene assegnato progressivamente dal programma al momento della conferma . Normalmente non è necessario digitare nulla in questa casella. Si può forzare per reinserire una registrazione eliminata.

Conto cassa : viene proposto quello delle impostazioni del registro e si può modificare, per esempio possiamo distinguere tra gli incassi in contanti e quelli

POS carta o bancomat. Serve perché il programma Il programma genera la registrazione cassa a diversi (ricavi ed iva).

Data Corrispettivi: data dell'incasso (se nelle impostazioni del registro è spuntata la casella 'registrazione mensile' si deve inserire l'ultimo giorno del mese)

Descrizione: si tratta della scritta che apparirà sui registri iva e librogiornale. Appare automaticamente "Corrispettivi del gg/mm/aa"

Compilata la videata intestazione si può passare alle righe.

| N Articolo         |           | 246               |
|--------------------|-----------|-------------------|
| Registro Iva       | 2 06 Com  | ispertivi         |
| N.Protocollo Iva   |           | 3                 |
| Data registraz     | 14/10/09  | -                 |
| Conto cassa        | 100.010   | CASSA CONTANTI    |
| data conispettivi  | 14/10/09  |                   |
| Descrizione        | CORRESPET | TIUI Del 14/10/09 |
| Intestazione Right |           |                   |

MERCIC/VENDITE

44

Righe

importo c/lva

Conto

Codice Ma

Descriptor

Intestazione

700.010

In base alle impostazioni del registro iva selezionato:

tipo 02 Corrispettivi (scorporo in stampa registri iva)

L. A.Y.

tipo 09 Corrispettivi (scorporo in registrazione)

tipo 07 Corrispettivi Ventilati

la finestra righe si presenterà in maniera diversa.

**Tipo 02 Corrispettivi (scorporo in stampa registri iva)**: si inserisce giornalmente (o mensilmente) l'importo lordo incassato. Bisogna inserire una riga per ogni aliquota iva.

| Conto       | 700.010  | MERCI C/ VENDITE   | importo c/iva | 2400         |
|-------------|----------|--------------------|---------------|--------------|
| Codice Iva  | 20       | M20%               | 6             | onferma Riga |
| Descrizione | CORRISPE | TTIVI Del 14/18/89 | <u> </u>      | amennaraga   |
|             |          |                    | (C) F         | Ilimina Biga |

Alla conferma della registrazione nel conto dei ricavi verrà inserito l'importo con iva.

In fase di stampa del registro e della liquidazione il programma effettua lo scorporo dell'iva e lo gira al conto 'iva su vendite' (in partita doppia *ricavi a iva vendite*)

**Tipo 09 Corrispettivi con scorporo in registrazione**: si inserisce l'importo lordo nella casella **totale per scorporo**, oppure si digita direttamente l'imponibile e l'iva esattamente come si fa per registrare le fatture. Bisogna inserire una riga per ogni aliquota iva.

| Conto       | 700.010  | MERCI C/ VENDITE   | totale per scorporo | 1,500. | scorpora      |
|-------------|----------|--------------------|---------------------|--------|---------------|
| Codice Iva  | 20       | M                  | Imponibile          | 1,250. |               |
| Descrizione | CORRISPE | TTIVI Del 14/10/09 | Na                  | 250.   | Conferma Riga |
|             | 1        |                    | Na ind.             | 0.     | Elimina Riga  |

**Tipo 07 Corrispettivi Ventilati**: si inserirà l'importo lordo incassato senza l'indicazione dell'aliquota iva (il programma utilizza automaticamente uno speciale codice iva denominato **ZCOR**).

| Conto       | 700.010  | MERCI C/ VENDITE    | importo c/iva | 2,400  |
|-------------|----------|---------------------|---------------|--------|
| Codice Iva  | ZCOR     | VENTILAZ.CORRISP.   |               |        |
| Descrizione | CORRISPE | ETTIVI Del 14/10/09 | Conferme      | a Riga |

Alla conferma della registrazione nel conto dei ricavi verrà inserito il lordo. In fase di stampa del registro e della liquidazione il programma conteggia l'importo dell' iva con il sistema della ventilazione e lo gira al conto 'iva su vendite' (in partita doppia *ricavi a iva vendite*).

Le <u>fatture passive relative alla ventilazione (acquisti di beni destinati alla rivendita)</u> devono essere registrate con appositi codici iva differenti da quelli delle altre fatture: nel programma si trovano preimpostati i codici V20, V04, e V10 rispettivamente per l'iva al 20,4 e 10%.

Se è necessario attribuire i ricavi a diversi conti si devono inserire più righe.

Completata la registrazione dobbiamo premere Conferma.

Il programma, oltre ad aggiornare il registro iva, creerà la registrazione contabile inserendo adeguatamente gli importi in dare o avere sui conti interessati; il conto iva su vendite o iva su acquisti il programma lo conosce in base alle impostazioni del registro iva.

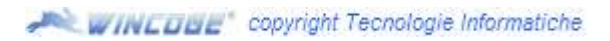